イベント申込の手引き

インターネットを利用して24時間対応!!

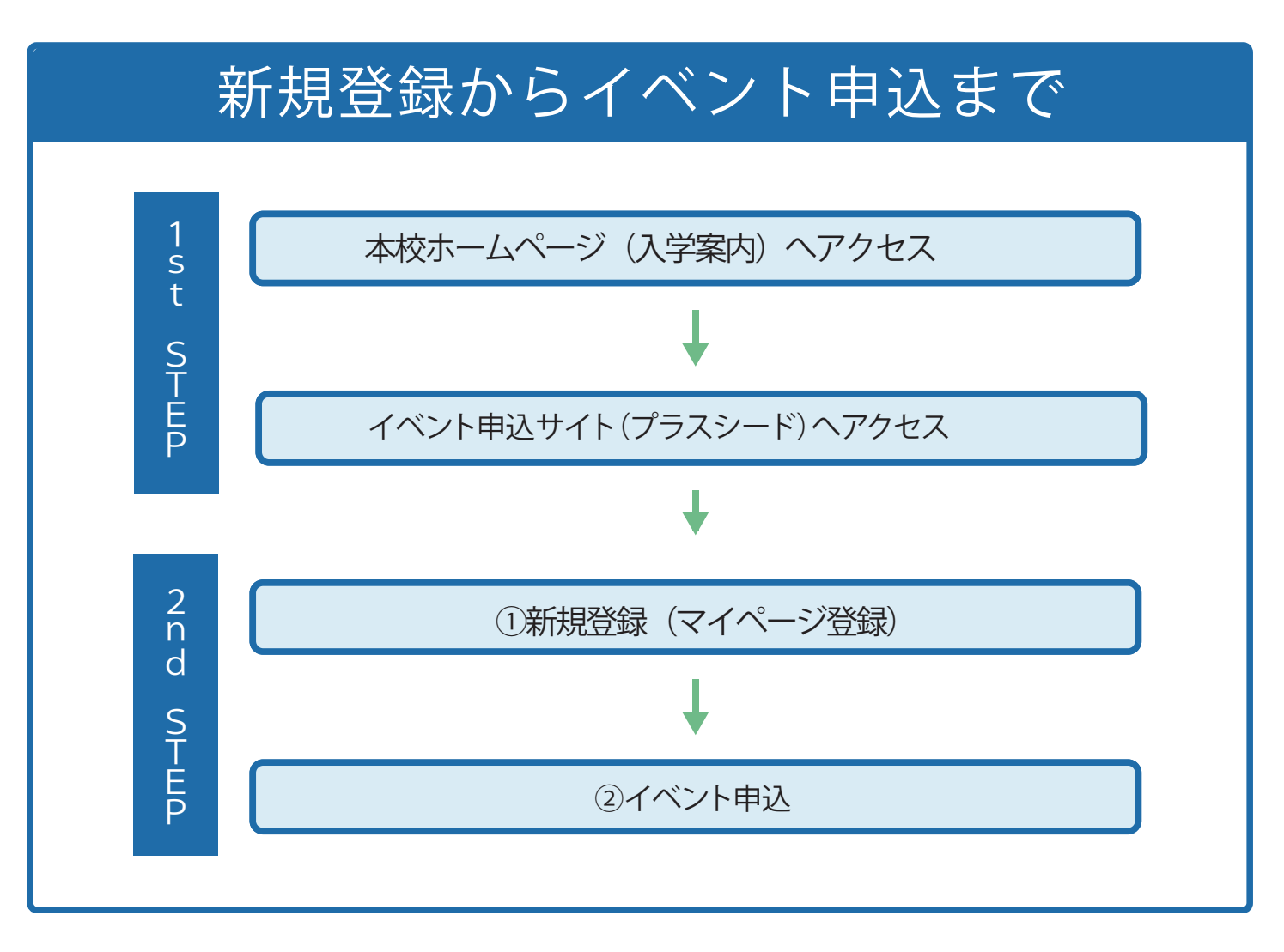

※イベント申込の完了には、上記①、②の手続きが必要となります。

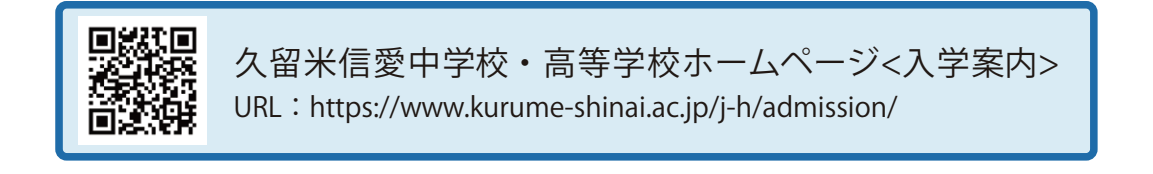

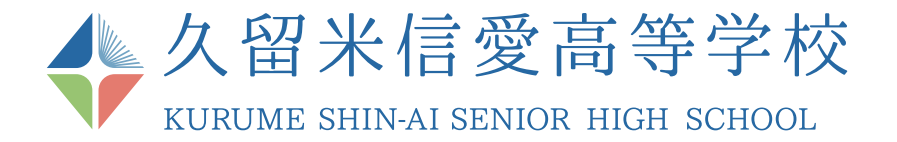

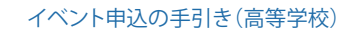

## 新規登録(マイページ登録)

【注意事項】

●迷惑メール対策等でドメイン指定受信を設定されている場合は、「@seed.software」の受信を許可してください。

●本校の過去のイベントや他校のイベントの申込みで新規登録を終えている方は、「イベント申込」から行ってください。

 本校ホームページ(入学案内)のリンク(ボタン)から、 イベント申込サイト(プラスシード)にアクセスしてください。
 \*Microsoft Edge/Google Chrome/Safari をご利用ください

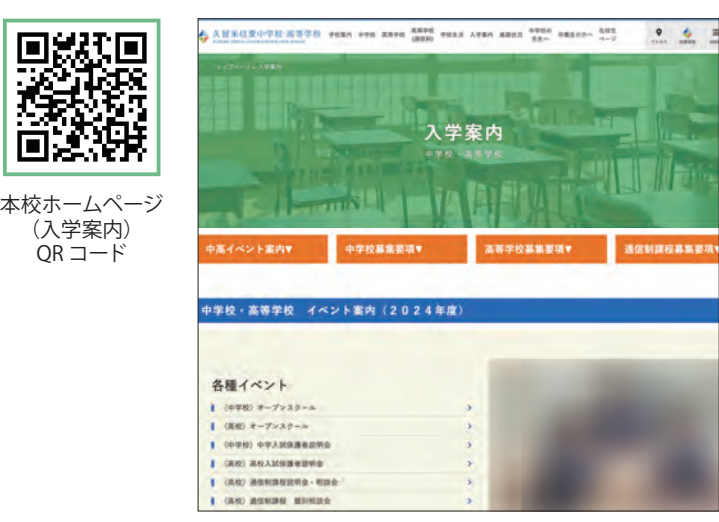

| 624>        | [80983.90] x 2*8289992                                                                   |      |       |
|-------------|------------------------------------------------------------------------------------------|------|-------|
| N 100 M     | 第1前前位排除入学会「                                                                              |      |       |
| TASH-R      | *1<>>100                                                                                 |      |       |
| 大試日輕一類      | 2021年4月(日(二)) 第一日 日日                                                                     |      |       |
| ご利用ガイド      | #124 (B 1000)                                                                            |      |       |
| REER        |                                                                                          |      |       |
| eranovice ( | <ul> <li>Edital</li> <li>Red bit//www.scharture.strong.ac.30/j.4/ddminior//ii</li> </ul> | 新規登録 | をクリック |
|             | •中以前的<br>(2月)(1日)(2))(9486539 ~ 2011(1日)(21)(2586539                                     |      |       |
|             |                                                                                          |      | 0242  |
|             |                                                                                          |      |       |

2「新規登録」(画面下部)をクリックしてください。

URL: https://www.kurume-shinai.ac.jp/j-h/admission/

※本校ホームページ(入学案内)は上のQRコード・URLからアクセスするか、本校ホームページをご覧ください。 ※イベント申込サイト(プラスシード)へのリンクは申込開始までに本校ホームページ(入学案内)に掲載します。

③メールアドレスを入力し、利用規約をご確認いただき、「送信する」をクリックしてください。 ※メールアドレスは、連絡がつくアドレス

| 久留米信愛高等学校<br>マイページ登録                                                                                                    |                  | マイページ登録                      |
|----------------------------------------------------------------------------------------------------|------------------|------------------------------|
| ログイン回としてご時期にたたくご自身のメールアドレスを入力して「透信する」<br>ポタンを停してください。<br>入力されなメールデアレス部に、幸喜体明な(知らいングをお送りします。<br>メールをご時間の上、幸喜(小泉)によってたたい。           |                  | えかさかたメッルグトレスこ 半面倒らにためきりしました。 |
| フラスシーヤでは1000メールアドレスで使用が学校におしてログインが可能で<br>す。<br>また、100メールアドレスに対して見用が明確のアカウンドを発展することも可<br>能です。<br>そこの高が年代を登録用かが方は(こうら)からログインしてくだれい。 |                  |                              |
| ※通数メール指摘用でドメイン協定安価を設定されている場合は、<br>「GeoeddoDever」ドメイン生物者であるように設定してください。                                                            |                  |                              |
| x-1.7862                                                                                                    |                  |                              |
| HINNELET                                                                                                    | 送信するをクリックすると、    |                              |
|                                                                                                    | 入力したアドレスに本登録 URL |                              |

-1-

④ 届いたメールを開き、メールに記載のURLをクリックしてください。

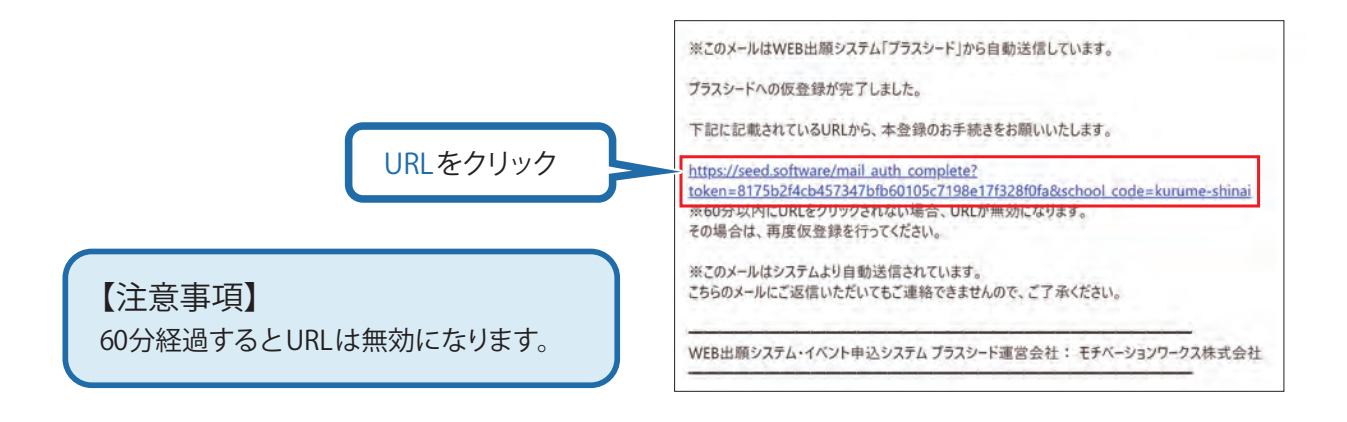

⑤「次へ」をクリックし、「氏名※」「ふりがな」「生年月日」「パスワード」等を入力して登録してください。 ※外字は利用できません。

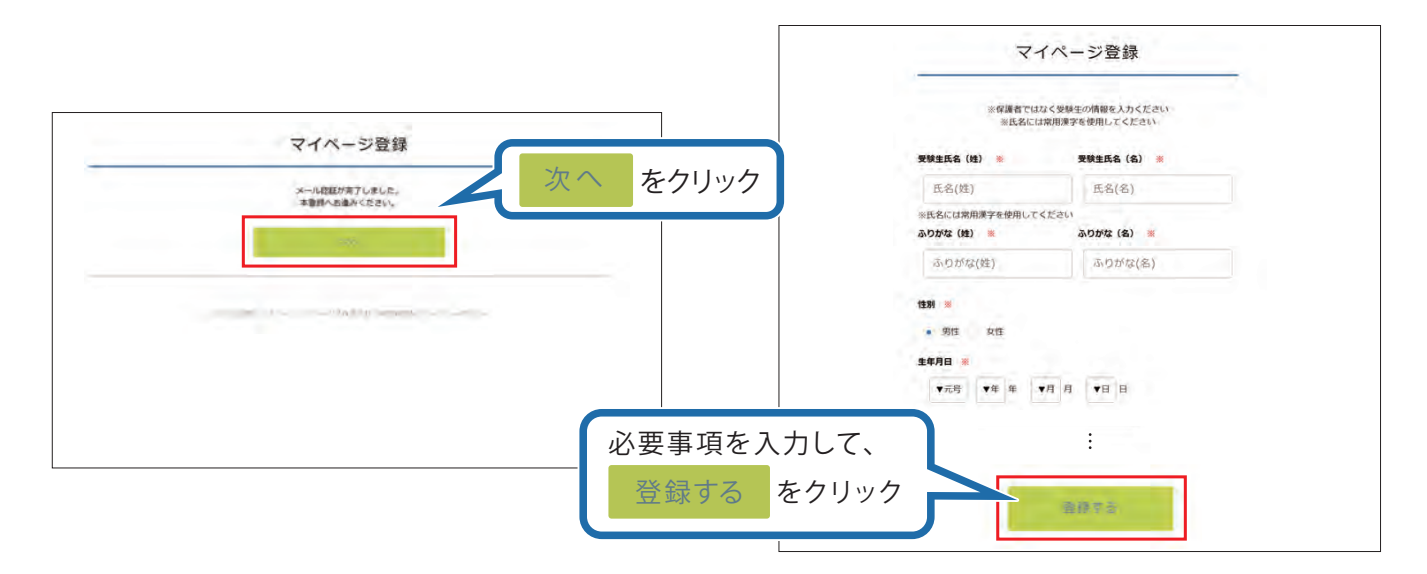

⑥「ログインする」をクリックしてください。

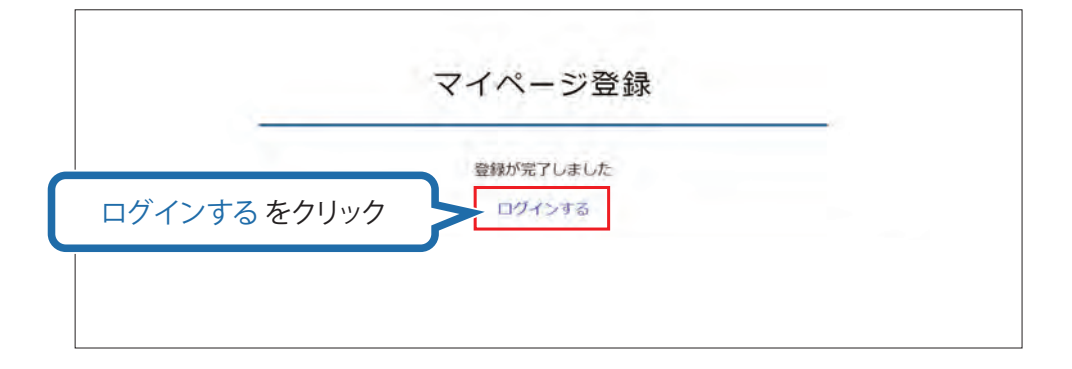

イベント申込

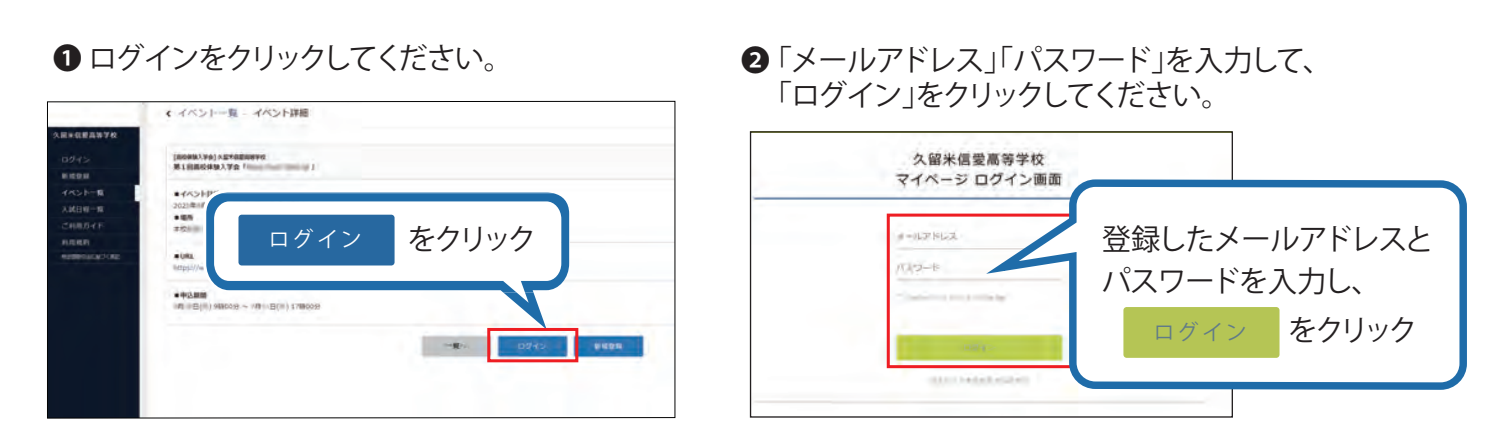

※登録したメールアドレスを忘れた方は、お手数ですが、再度、①新規登録(マイページ登録)を行ってください。 ※パスワードを忘れた方は、「パスワードを忘れた方はこちら」(画面下部)をお進みください。

③メニューの「イベントー覧」(画面左側)を選択して、申込むイベント名をクリックしてください。

## ④「申込へ進む」(画面下部)をクリックしてください。

※申込期間前の場合は、「申込へ進む」ボタンは表示されません。(受付開始前と表示されています)

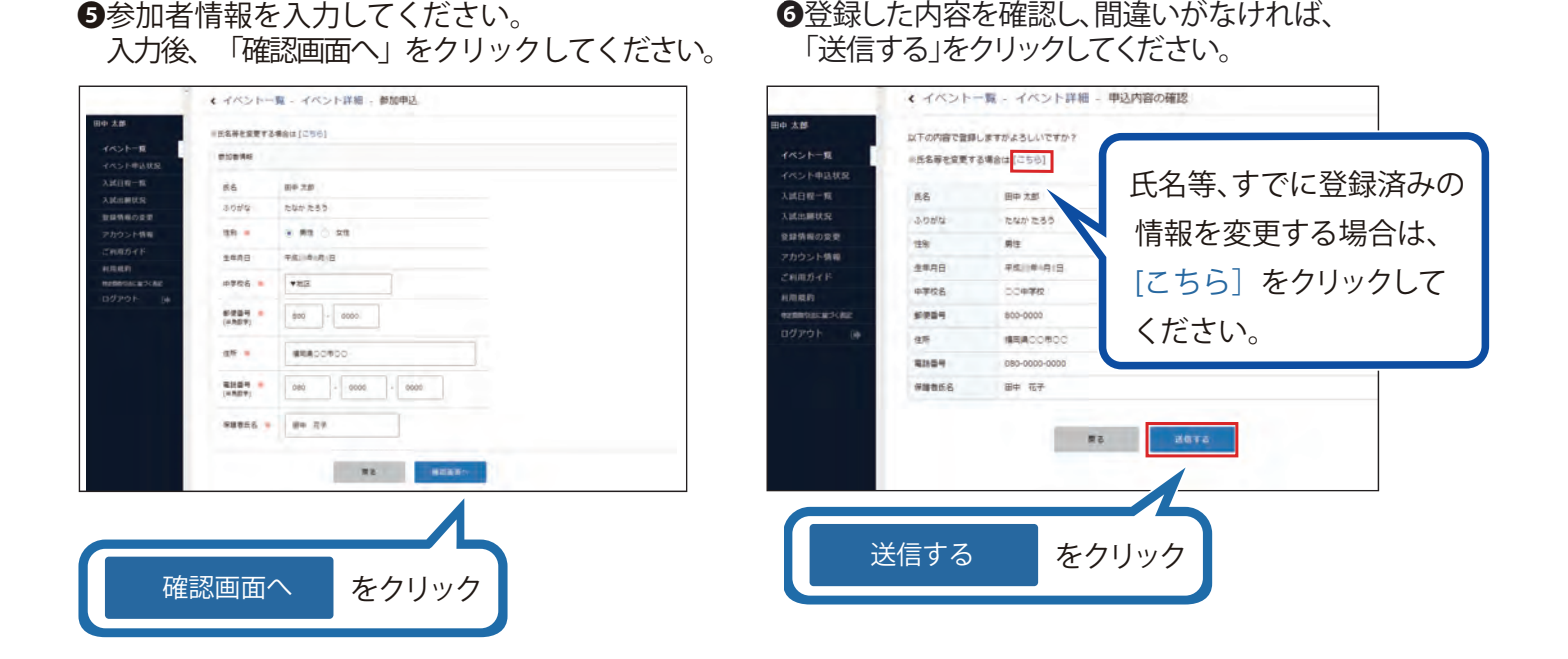

●登録した内容を確認し、間違いがなければ、

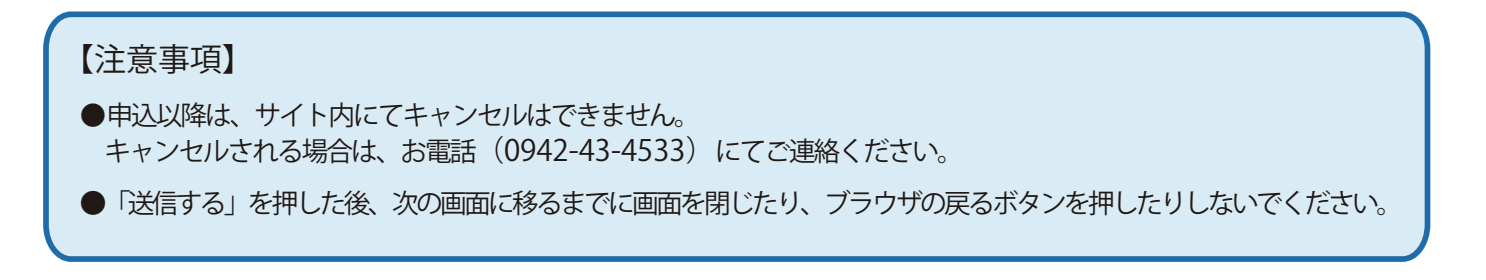